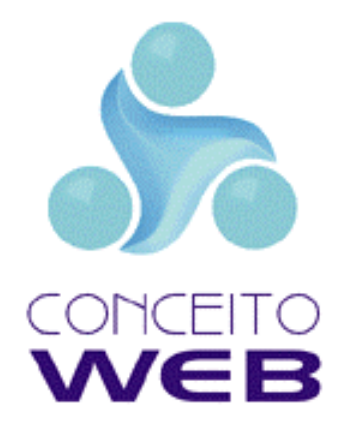

## Manual de Instalação e Configuração para Revendedores e Assinantes Virtual Server.

Parte I – Cadastrando Sites no painel de controle

Parte II – Criando E-mail

Parte III – Configurando o Outlook do Cliente

Última revisão em 24/11/2004

## Parte I – Cadastrando Sites no painel de controle

Acesse o painel de controle através do endereço: <u>http://www.conceitoweb.com.br/paineldecontrole</u> ou o informado no ato de abertura de sua conta na ConceitoWEB.

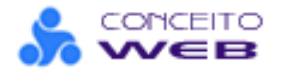

Após realizar o logon você estará apto a ver a tela abaixo.

O primeiro passo, é configurar um plano de hospedagem para seus clientes.

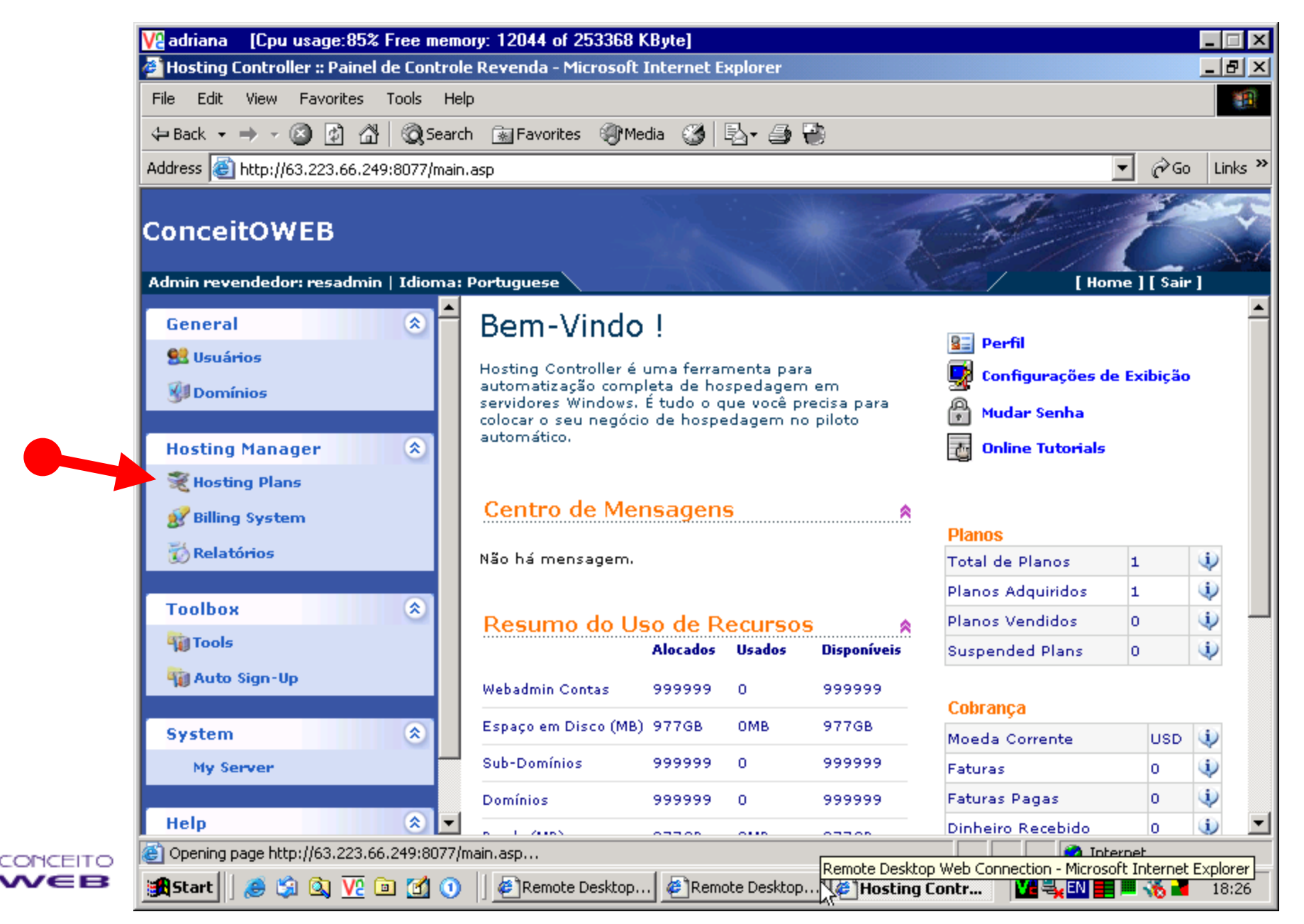

Ao clicar em Hosting Plans, a tela abaixo será aberta. Selecione a opção My Plans para visualizar os planos que já possui, ou Add Plan para criar seu primeiro plano. A ConceitoWEB já pré-configurou um plano para vc. Para instala-lo clique em My Plans.

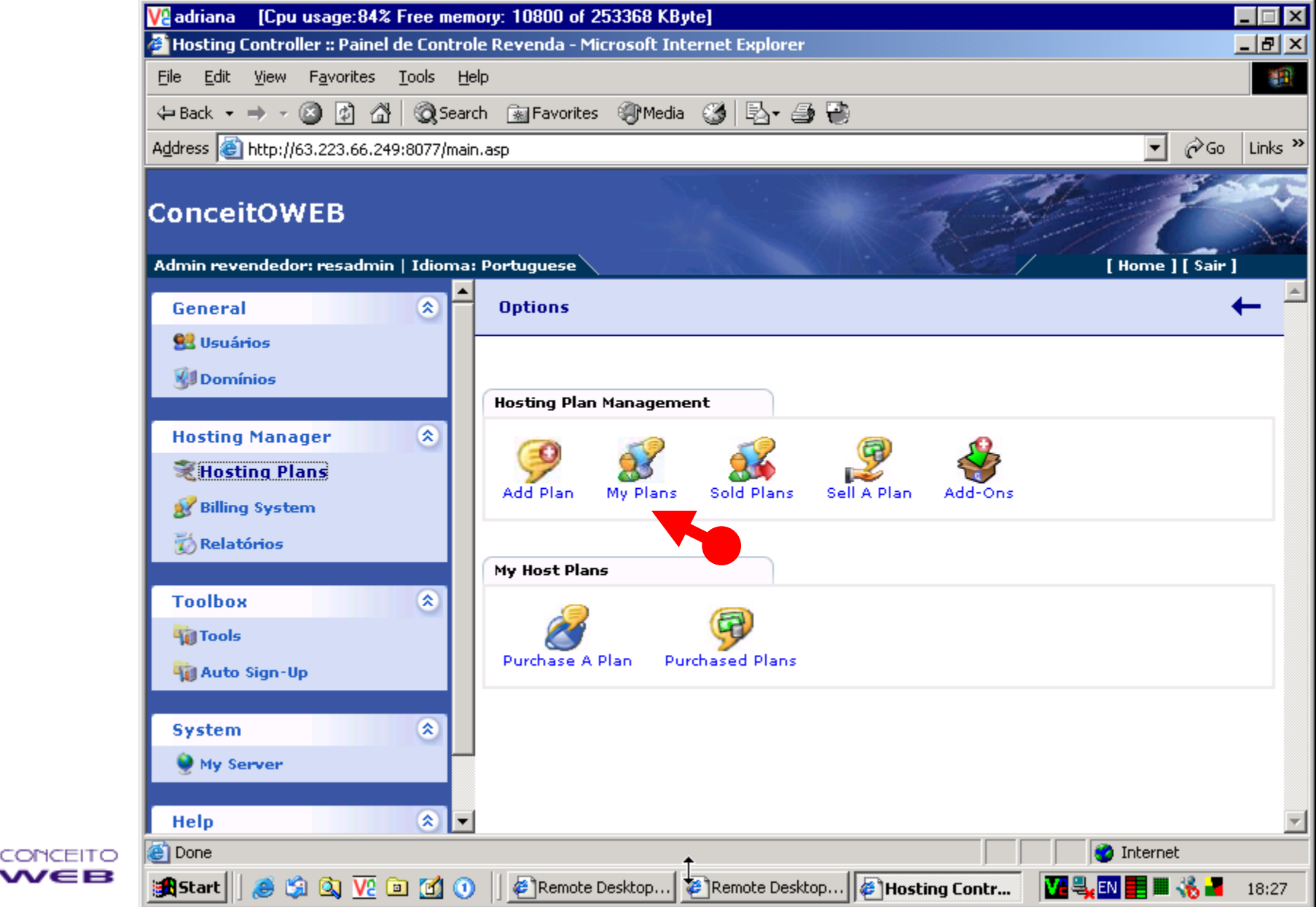

Nesta tela, você visualiza todos os planos disponíveis. Para pegar o que criamos para você clique em Importar Planos.

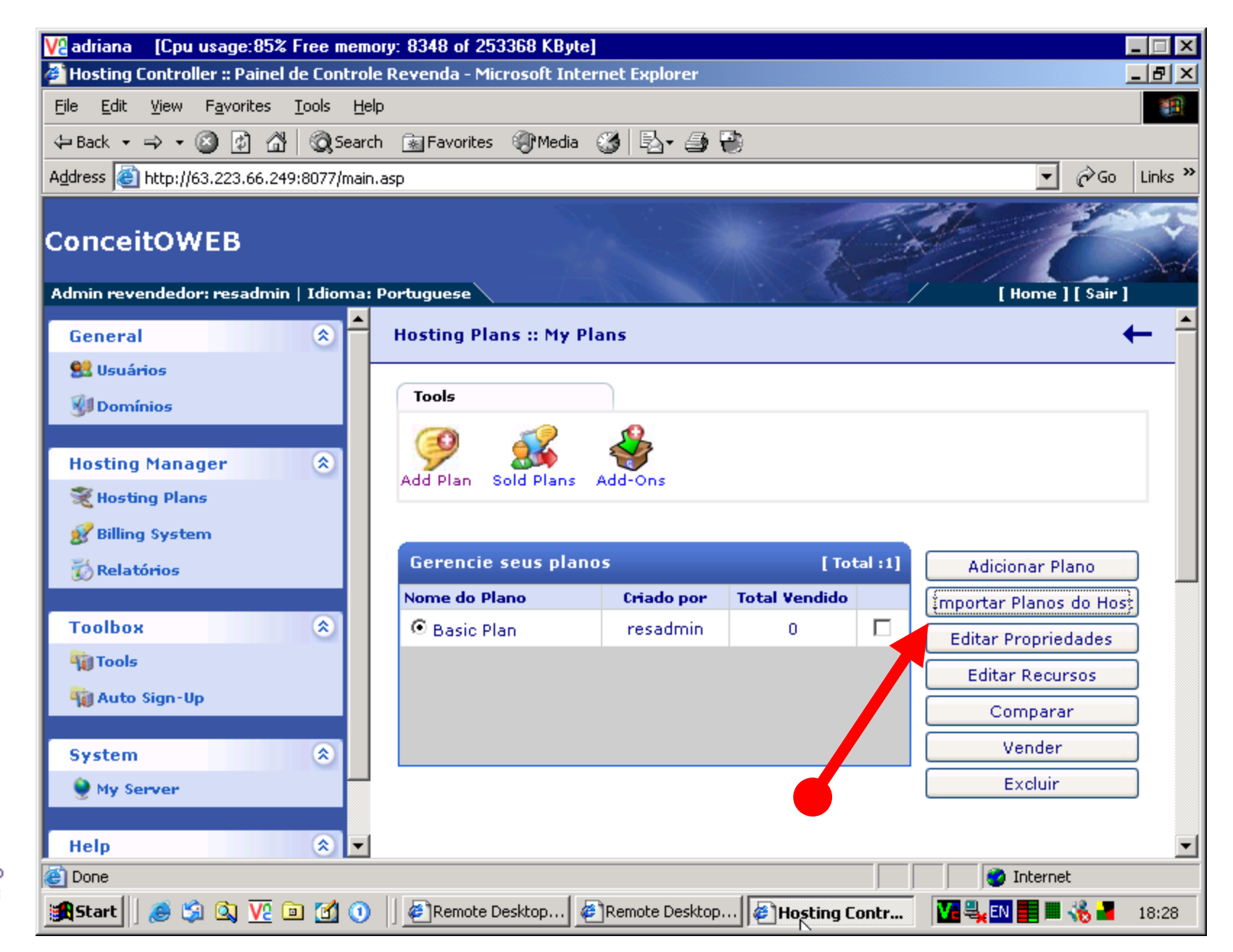

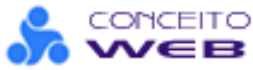

Localize na lista o plano **PADRÃO**, este está configurado com as características básicas para que o seu virtual server comporte o número de domínos contratados. Selecione-o e clique importar no botão inferior da tela.

| ₩adriana [Cpu usage:83% Free memory                    | r: 6184 of 253368 KByte]         |              |                  | l.                | - 🗆 ×     |
|--------------------------------------------------------|----------------------------------|--------------|------------------|-------------------|-----------|
| Hosting Controller :: Painel de Controle F             | Revenda - Microsoft Internet Exp | lorer        |                  |                   |           |
| <u>File Edit View Favorites Tools H</u> elp            |                                  |              |                  |                   | <b>11</b> |
| ← Back • → • ③ 🙆 🖓 🔞 Search                            | 💽 Favorites 🛛 Media 🌀 🗟          | ar 🎒 📳       |                  |                   |           |
| Address 🕘 http://63.223.66.249:8077/main.as            | ΣP                               |              |                  | ▼ (∂° Go          | Links »   |
| ConceitOWEB<br>Admin revendedor: resadmin   Idioma: Po | ortuguese                        |              |                  | [ Home ] [ Sair ] | K S       |
| General 🌲 📥                                            | Hosting Plans :: My Plans :: I   | mport Host I | Plans            | •                 |           |
| 🕺 Usuários                                             |                                  |              |                  |                   | _         |
| WI Domínios                                            |                                  |              |                  |                   |           |
|                                                        | Importar uma Cópia dos P         | lanos do seu | Web Host         |                   |           |
| Hosting Manager 🙁                                      | News de Place                    | Preço da     | Durana Danamanta | 0                 |           |
| 💐 Hosting Plans                                        | Nome do Plano                    | Inscrição    | Preço Recomente  | Opçoes            |           |
| 🔗 Billing System                                       | 🗖 Basic Plan                     | USD0         | USD10            | Detalhes          |           |
| 👸 Relatórios                                           | Advanced Hosting                 | USD0         | USD20            | Detalhes          |           |
| Techor                                                 | 🗖 Unlimited Plan                 | USD0         | USD0             | Detalhes          |           |
| looibox ×                                              | 🗖 PLANO REVENDA PADRAO           | USD0         | USD0             | Detalhes          |           |
| Auto Sign-Up                                           | PADRAO                           | USD0         | USD0             | Detalhes          |           |
|                                                        | 🗖 SQL                            | USD0         | USD0             | Detalhes          |           |
| System                                                 | UVIRTUAL SERVER                  | USD0         | USD60            | Detalhes          |           |
| 🔮 My Server                                            | VIRTUAL SERVER A                 | USD0         | USD3500          | Detalhes          |           |
| Help  🔹                                                | VIRTUAL SERVER C                 | USD0         | USD95            | Detalhes          | -         |
| Cone                                                   |                                  |              |                  | 🔮 Internet        |           |
| 🏽 🏦 Start 🛛 🧶 🎉 🔕 🔽 🖻 🚮 🕚                              | Remote Desktop 🖉 Remote          | Desktop      | Hosting Contr    | VI 🔩 🗈 📕 🗏 🐇 📕    | 18:28     |

Para visualizar as características do plano, selecione-o e clique editar recursos.

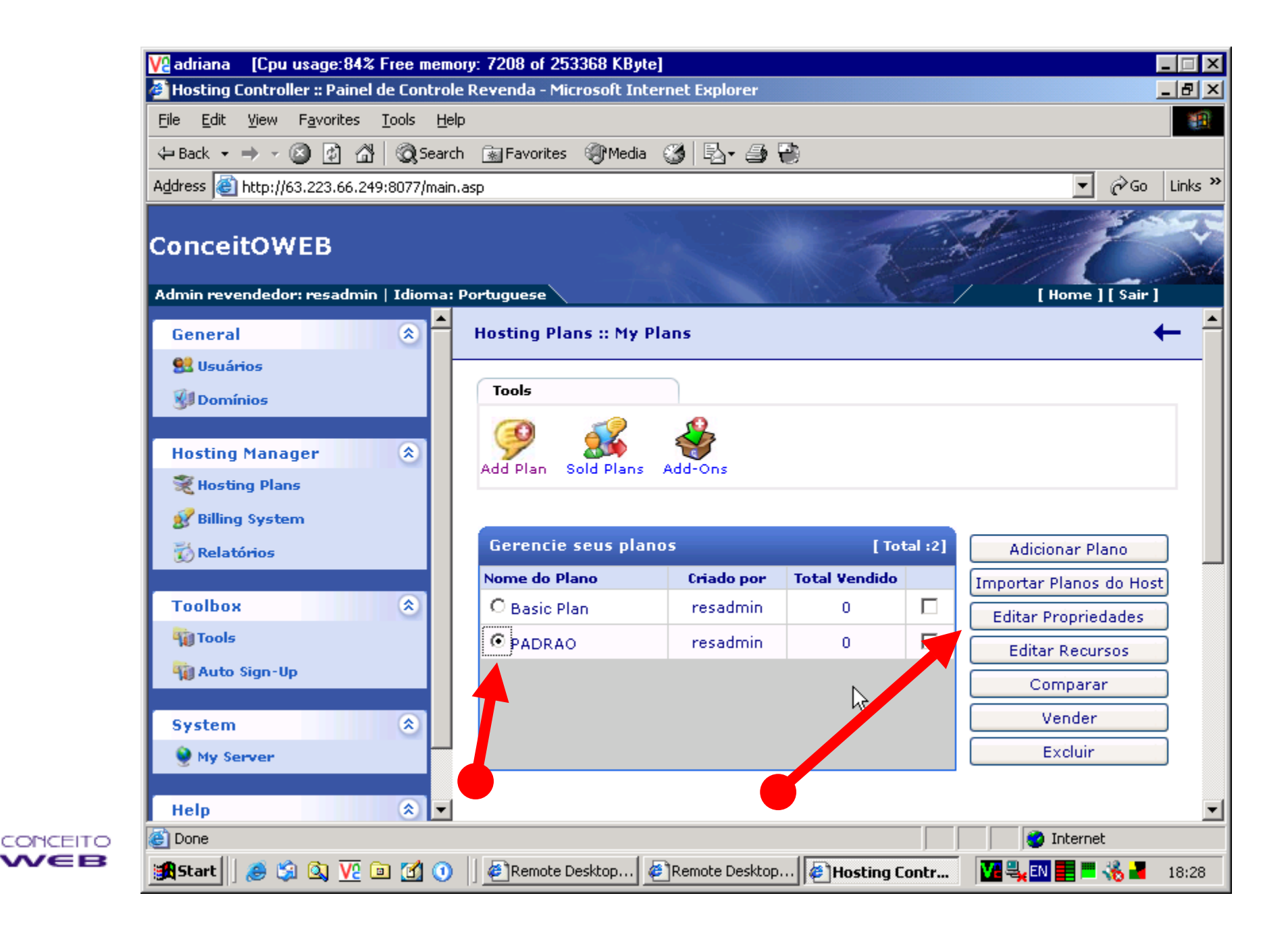

Nesta tela, você pode modificar as características do plano da maneira como desejar. Note que o plano que irá vender para seu cliente, deve estar dentro do plano que possui de virtual server. De nada adianta configurar planos de 100Mb e querer alocar 8 domínios num plano que possui 300Mb de espaço em disco. Nem tentar vender cota de SQL Server se você não a possuir.

| ₩adriana [Cpu usage:84% Free me                                 | emory: 6224 of 253368 KByte]                |                                                                        |
|-----------------------------------------------------------------|---------------------------------------------|------------------------------------------------------------------------|
| Hosting Controller :: Painel de Cont                            | role Revenda - Microsoft Internet Explorer  |                                                                        |
| <u>File E</u> dit <u>V</u> iew F <u>a</u> vorites <u>T</u> ools | Help                                        | 100 C                                                                  |
| 年 Back 🔹 🔿 🗸 🙆 🕼 🥘 Se                                           | arch 📷 Favorites 🎯 Media 🎯 🖏 - 🎒            | <b>B</b>                                                               |
| Address 🕘 http://63.223.66.249:8077/m                           | ain.asp                                     | ▼ 🖓 Go Links >                                                         |
| ConceitOWEB                                                     | na: Portuguese                              | [Home][Sair]                                                           |
| General 🛞                                                       | Edit Plan Resources                         |                                                                        |
| 🔮 Usuários                                                      | [ Se você não deseja incluir determir<br>pa | nado recurso em um plano, digite 0 como seu valor<br>ara quantidade. ] |
| 引 Domínios                                                      | Recursos do Plano                           | Quantidade                                                             |
|                                                                 | User Accounts:                              | 1                                                                      |
| Hosting Manager 🏾 🕆                                             | Websites:                                   | 1                                                                      |
| Resting Plans                                                   | Sub-Domains:                                | 0                                                                      |
| 💕 Billing System                                                | Mail Domains:                               | 1                                                                      |
| 3.7                                                             | POP Boxes per Mail Domain:                  | 15 -                                                                   |
| Toolbox 📀                                                       | Bandwidth (MB):                             | 500                                                                    |
| 🙀 Tools                                                         | Disk Space (MB):                            | 50                                                                     |
| 🏹 Auto Sign-Up                                                  | Statistic Sites:                            | 1                                                                      |
| System                                                          | Forums:                                     | 0                                                                      |
| Mu Sanyar                                                       | ODBC DSN:                                   | 0                                                                      |
| S HI SELVEL                                                     | IP Address:                                 | 0                                                                      |
| Help 🏾 🛞                                                        | MySOL Databases:                            |                                                                        |
| Cone Cone                                                       |                                             | 📄 👘 🙋 Internet                                                         |
| 🏽 🎒 🕄 🖓 🕼 😹 😹 🎯                                                 | 🕦 📗 🖉 Remote Desktop 🖉 Remote Deskto        | p 🥙 Hosting Contr 🛛 🔽 🔩 💽 📰 🐝 📲 18:29                                  |

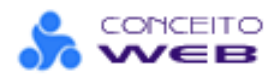

Plano configurado.. agora você está pronto para criar um novo site. Clique domínios e depois a opção Add Site.

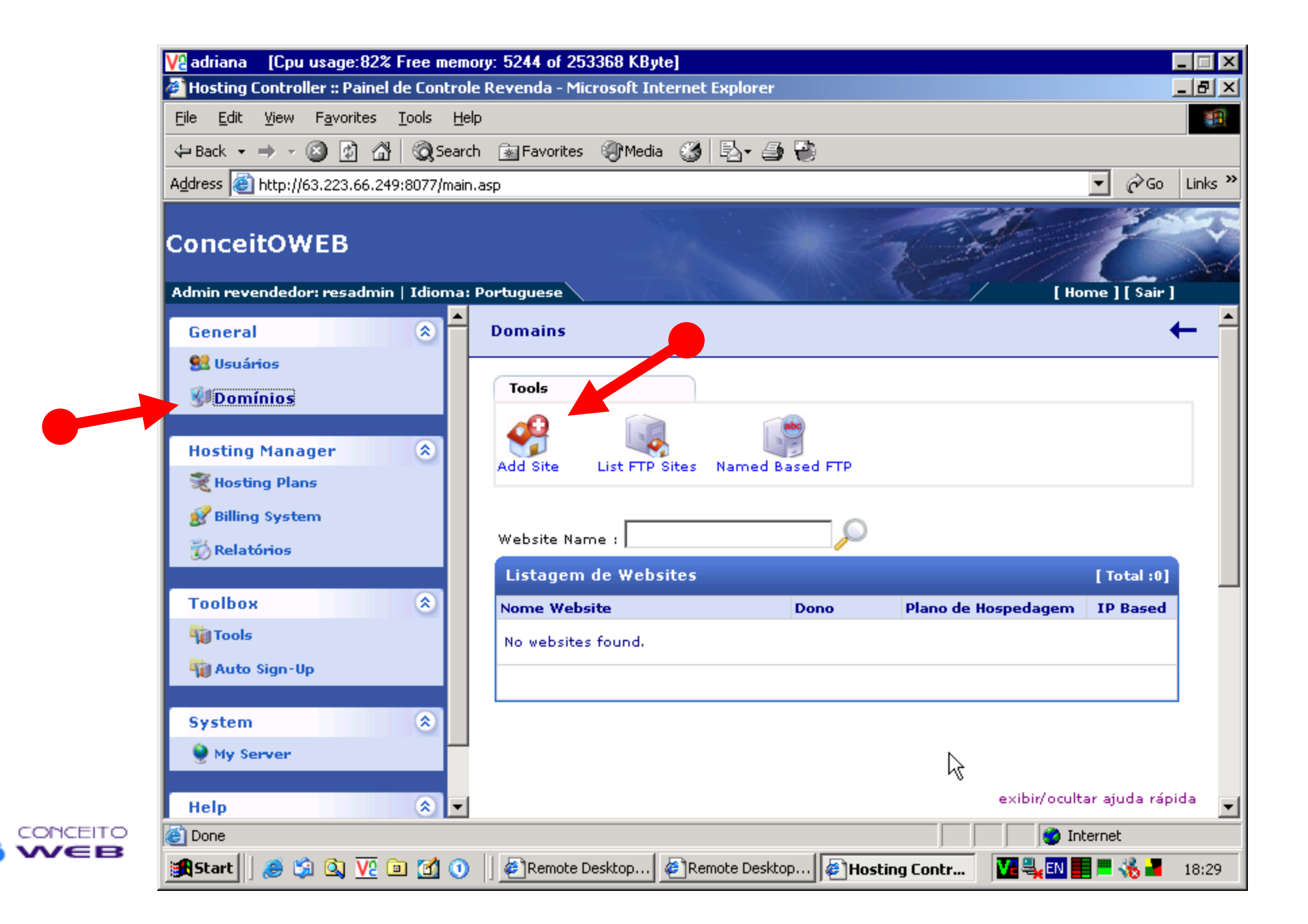

Na primeira tela, você configura as características do plano. Todos devem ser "name based".

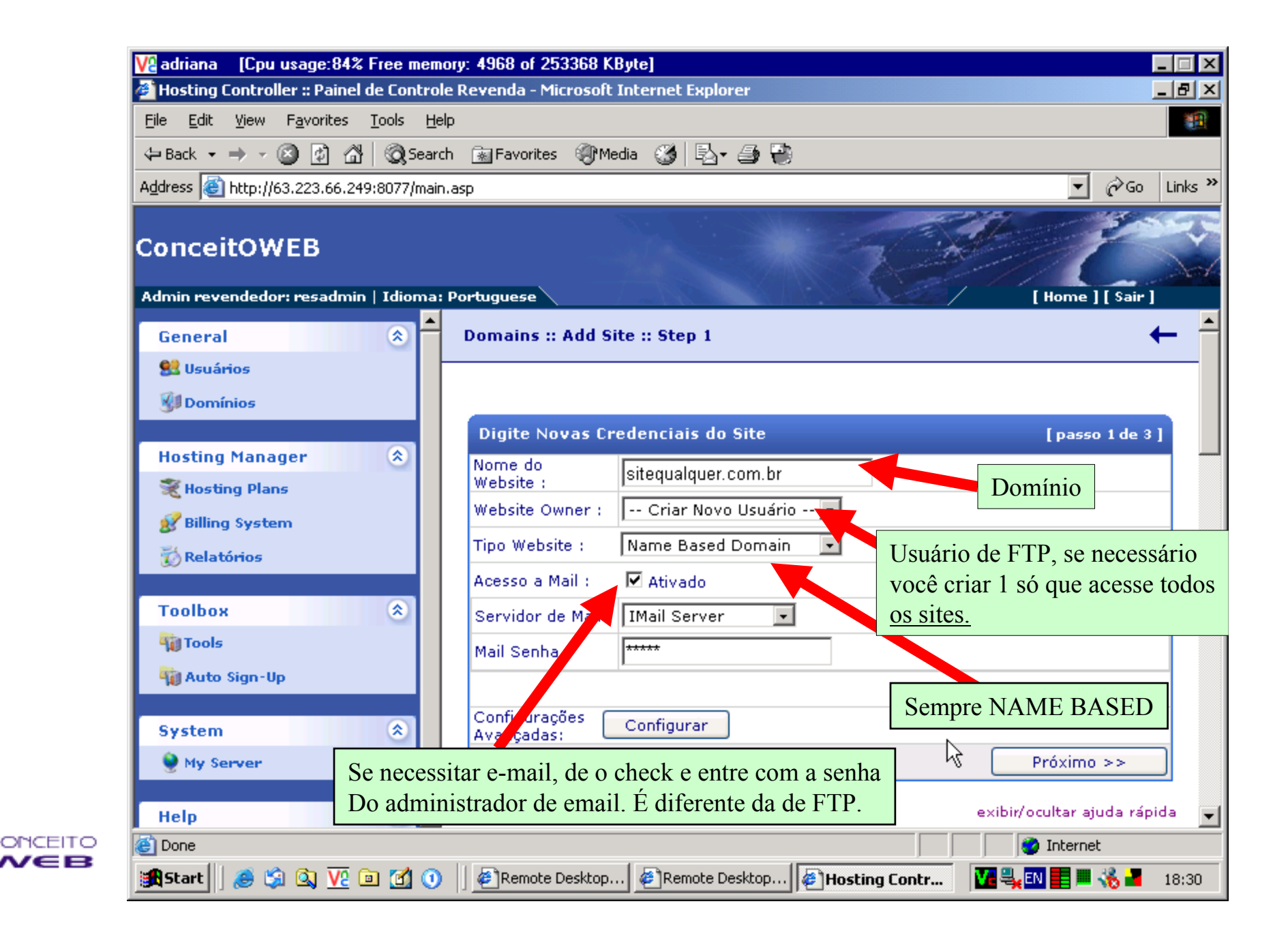

Na próxima tela, caso tenha escolhido CRIAR NOVO usuário de FTP, deverá visualizar o formulário abaixo descrito.

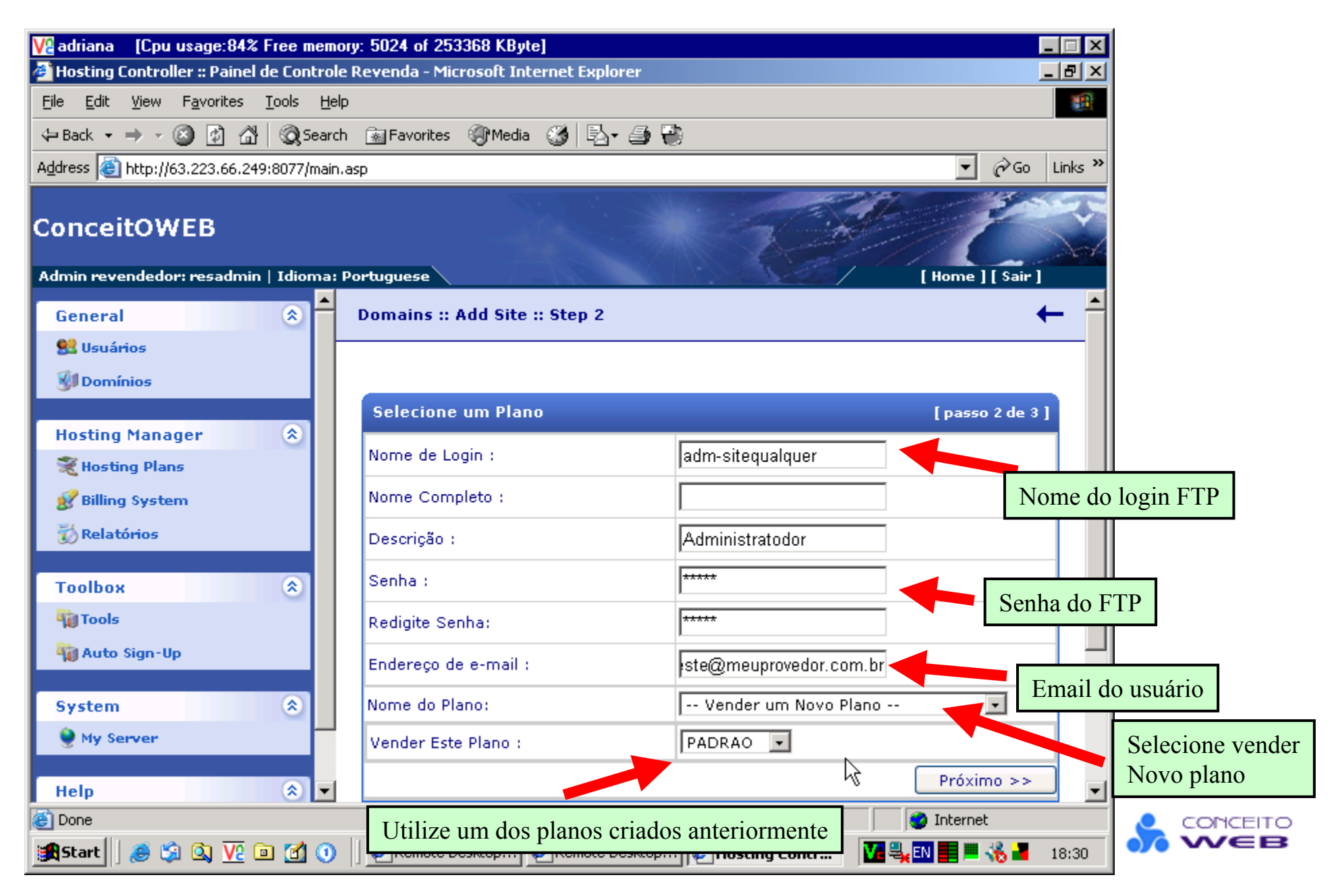

Após prosseguir você irá visualizar a tela abaixo. Não feche o navegador.. Aguarde o sistema terminar a tarefa. Esta pode levar de 1 minuto a 10 minutos.

| ₩adriana [Cpu usage:85% Free mem                                           | ory: 4976 of 253368 KByte]                                                                               |
|----------------------------------------------------------------------------|----------------------------------------------------------------------------------------------------|
| Hosting Controller :: Painel de Control                                    | le Revenda - Microsoft Internet Explorer                                                                 |
| <u>File E</u> dit <u>V</u> iew F <u>a</u> vorites <u>T</u> ools <u>H</u> e | lp                                                                                                    |
| 🗢 Back 🔹 🔿 🚽 🙆 🖓 🗔 Searc                                                   | ch 📾 Favorites 🎯 Media 🧭 🛃 - 🎒 🗃                                                                         |
| Address 🛃 http://63.223.66.249:8077/main                                   | n.asp 💽 🖉 Go 🛛 Links 🖓                                                                                   |
| ConceitOWEB<br>Admin revendedor: resadmin   Idioma:                        | : Portuguese [Home ] [Sair ]                                                                             |
|                                                                            | Domains >> Add Site                                                                                      |
|                                                                            |                                                                                                    |
| 93 Usuanos                                                                 |                                                                                                    |
| Domínios                                                                   |                                                                                                    |
| Hosting Manager                                                            | Cuidado                                                                                                  |
|                                                                            | Please wait while the website is being setup                                                             |
|                                                                            | riedse wait while the website is being setap                                                             |
| & Billing System                                                           |                                                                                                    |
| 🐼 Relatórios                                                               |                                                                                                    |
| Teelber                                                                    |                                                                                                    |
| Na Tarla                                                                   |                                                                                                    |
|                                                                            |                                                                                                    |
| Auto Sign-Up                                                               |                                                                                                    |
| System                                                                     |                                                                                                    |
| Wy Server                                                                  |                                                                                                    |
|                                                                            |                                                                                                    |
| Help 🚷 🔻                                                                   |                                                                                                    |
| E Done                                                                     | I Viternet                                                                                               |
| 🎇 Start 🛛 🥭 🗐 🔕 🔽 🖻 🛃 🛈                                                    | 🔢 🖉 Remote Desktop 🖉 Remot Hosting Controller :: Painel de Controle Revenda - Microsoft Internet Explore |

Caso ocorra um erro de criação nesta etapa, você verá a mensagem abaixo ou página não pode ser exibida. Para evitar erros, recomendamos evitar o cadastro de sites no horário de pico, seg-sex das 9:30 as 12hs e das 14:00 as 17:30 A operação de criar sites demanda todos os recursos do processador, se esse não estiver disponível podem ocorrer erros.

| Caso tenha tido err | ro siga o procedimento indica                                 | ado na tela as seguir.                                                                                                   |          |
|---------------------|---------------------------------------------------------------|----------------------------------------------------------------------------------------------------|----------|
|                     | <u>File Edit View Favorites Tools</u>                         | Help                                                                                                    |          |
|                     | $\Leftrightarrow$ Back $\bullet \Rightarrow \bullet \oslash $ | iearch 🔝 Favorites 🎯 Media 🧭 🗟 🕶 🚭 🐏                                                                                     |          |
|                     | Address 🕘 http://63.223.66.249:8077/n                         | main.asp 🔽 🔗 Go 🛛 L                                                                                                    | .inks »  |
|                     | ConceitOWEB                                                   |                                                                                                    |          |
|                     | Admin revendedor: resadmin   Idion                            | ma: Portuguese [Home ] [ Sair ]                                                                                          |          |
|                     | General 🔅                                                     | Active Server Pages error 'ASP 0113'                                                                                     | <u> </u> |
|                     | 😫 Usuários                                                    | Script timed out                                                                                                    |          |
|                     | 引 Domínios                                                    | /iis/IISActions.asp                                                                                                    |          |
|                     | Hosting Manager 🔹 🔕                                           | The maximum amount of time for a script to execute was exceeded. You can change this limit by                            |          |
|                     | 🂐 Hosting Plans                                               | specifying a new value for the property Server.ScriptTimeout or by changing the value in the IIS<br>administration tools |          |
|                     | 🥵 Billing System                                              |                                                                                                    |          |
|                     | 👸 Relatórios                                                  |                                                                                                    |          |
|                     |                                                               |                                                                                                    |          |
|                     |                                                               |                                                                                                    |          |
|                     |                                                               |                                                                                                    |          |
|                     | ¶∬ Auto Sign-Up                                               | •                                                                                                    |          |
|                     | System 🙁                                                      | ↓ ↓                                                                                                    |          |
|                     | 🔮 My Server                                                   |                                                                                                    |          |
|                     |                                                               |                                                                                                    |          |
|                     | Help 🄇                                                        |                                                                                                    | 7        |
|                     |                                                               |                                                                                                    |          |
|                     | 🎢 Start 🛛 🅭 🐉 🔍 <u>V</u> e 🖻 🙆                                | 🕐 📋 🖉 Remote Desktop 🖉 Remote Desktop                                                                                    | .8:34    |

Para corrigir uma instalação defeituosa, clique em domínios (1), clique no website (2) excluir (3). Caso o site não apareça na lista, v pode recria-lo sem problemas. Aguarde alguns minutos e tente criar o site novamente. Caso não tenha sucesso, envie um email para <u>suporte@conceitoweb.com.br</u> relatando o problema.

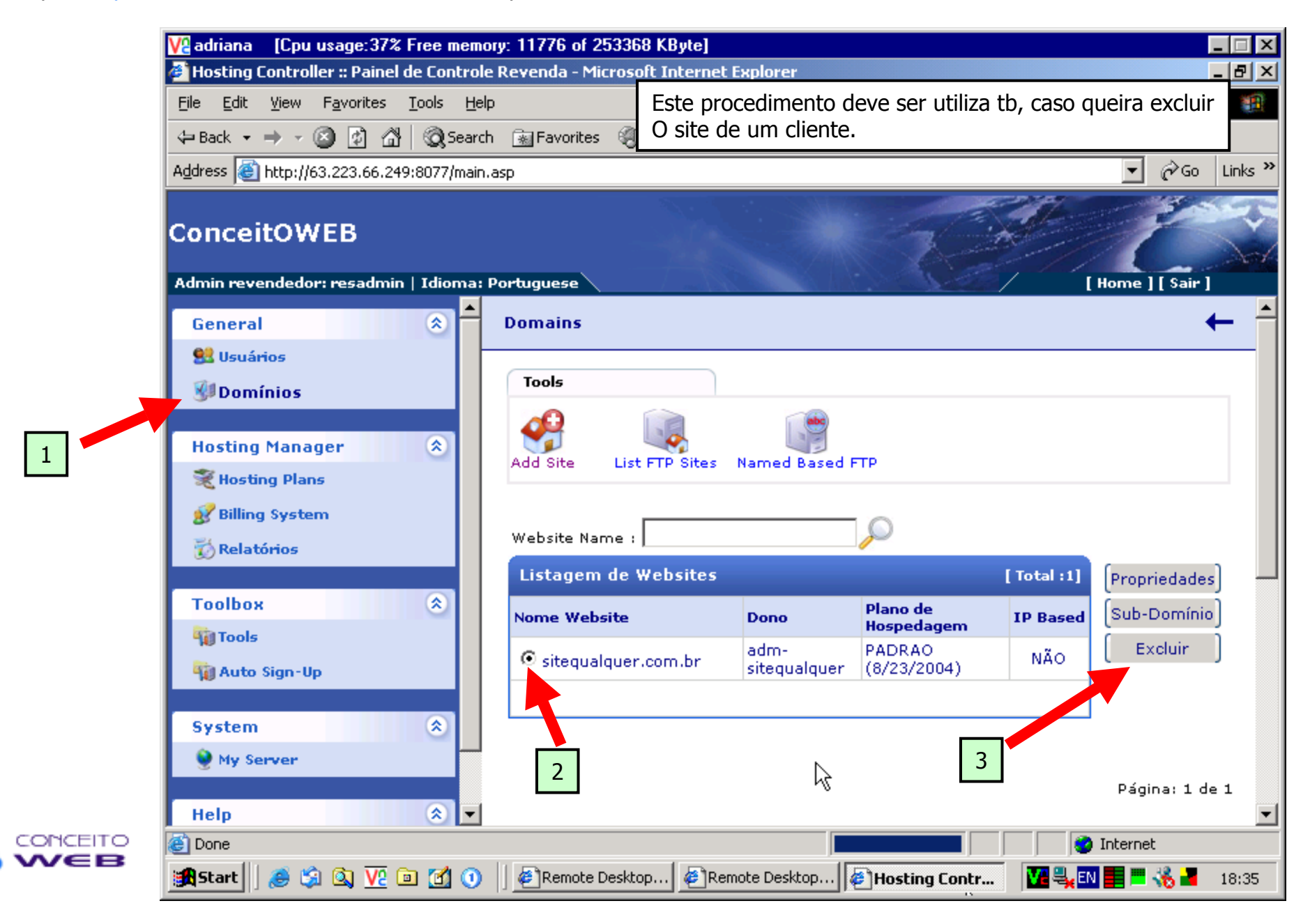

Após o sucesso na primeira parte de criação do site, você deverá visualizar a tela abaixo indicada. Isto se o site tiver e-mails. Caso contrario o servidor pula direto para a tela final.

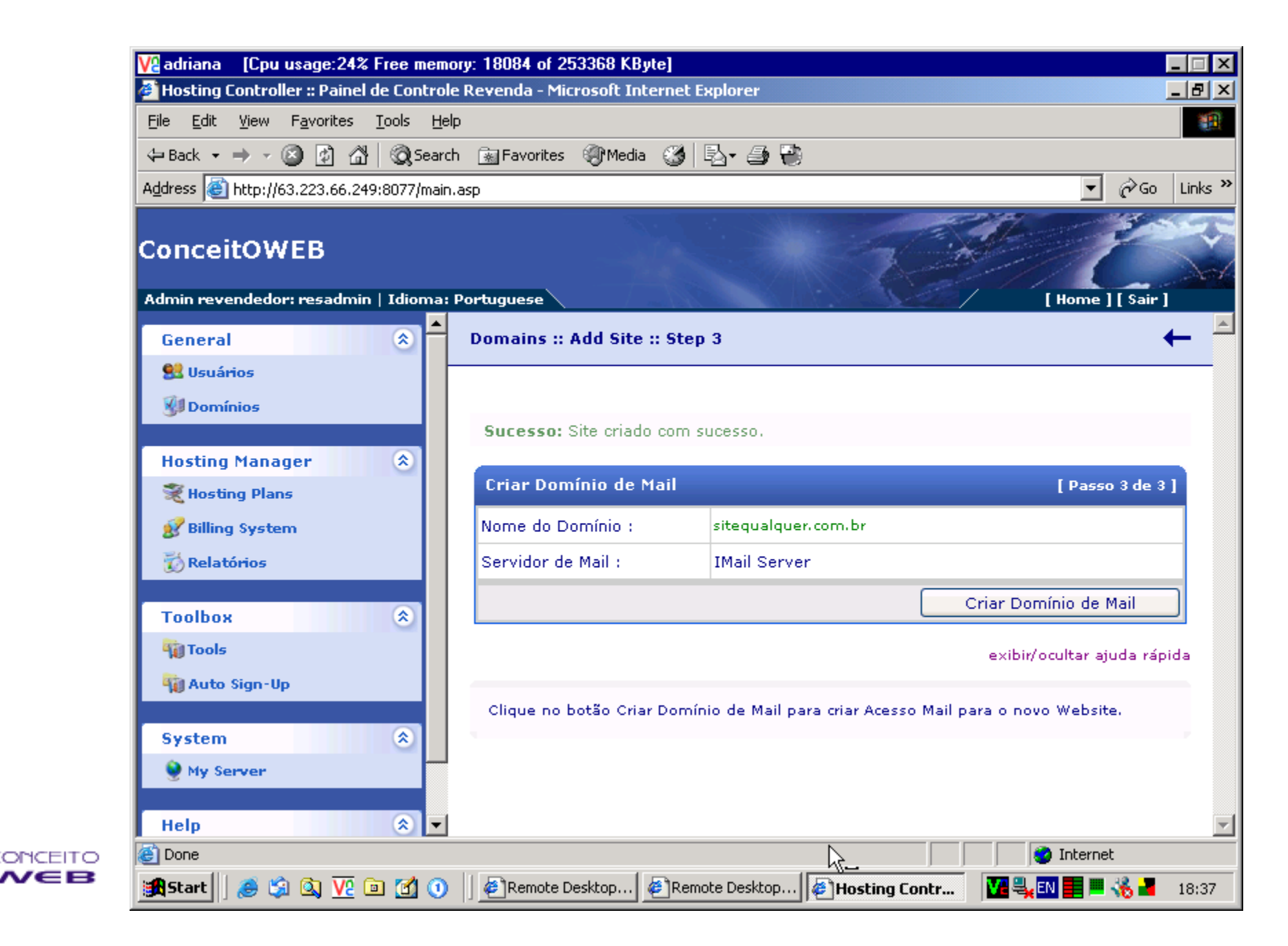

Se tudo correr bem, você irá visualizar esta tela, que também será enviada para o email do usuário de ftp. As informações nela apresentadas são um resumo das configurações.

| Vadriana [Cpu usage:25% Free memor          | y: 19908 of 253368 KByte]                                                                 |                                                                                            | -                                     | . 🗆 🗙   |
|---------------------------------------------|-------------------------------------------------------------------------------------------|--------------------------------------------------------------------------------------------|---------------------------------------|---------|
| File Edit View Favorites Tools Help         | Revenda - Microsoft Internet Expl                                                         | orer                                                                                       | _                                     |         |
| ← Back ← → → 🙆 🖗 🖓 🥘 Search                 | 👔 Favorites 🛞 Media 🔏 民                                                                   | - 4                                                                                        |                                       |         |
| Address 🕘 http://63.223.66.249:8077/main.a  | sp                                                                                        |                                                                                            | <b>▼</b> @Go                          | Links » |
| ConceitOWEB                                 |                                                                                           |                                                                                            | Library 1 ( Sain 1                    | Sel.    |
| General (*)<br>Sel Usuários<br>Sel Domínios | WEBHOSTI                                                                                  | NG Accoun                                                                                  | t Information                         |         |
| Hosting Manager 📀                           | Thank you for signing-up fo<br>created and configured alo<br>account information for http | r web hosting. Your Hosting<br>ng with all the services. Plea<br>o://sitequalquer.com.br . | Account has been<br>ise note down the | -73     |
| 👔 Relatórios                                | Control Panel Login Inform                                                                | nation                                                                                     |                                       |         |
| Toolbox 🛞                                   | Control Panel URL :                                                                       | http://sitequalquer.com.l                                                                  | or/admin                              |         |
| 🙀 Auto Sign-Up                              | Login Name:                                                                               | adm-sitequalquer                                                                           |                                       |         |
| System 🛞                                    | Password :                                                                                | teste123                                                                                   |                                       |         |
| My Server Help                              | Domain and FTP Informat                                                                   | ion                                                                                        |                                       | T       |
| E Done                                      |                                                                                           |                                                                                            | 🔮 Internet                            |         |
| 🎇 Start 🛛 🥭 🗐 🔕 <u>V</u> ? 🖻 🛃 🛈            | 🛛 🖉 Remote Desktop 🖉 Remote                                                               | Desktop 🖉 Hosting Contr                                                                    | Ve 🖳 💽 📰 🐝 📲                          | 18:38   |

Esta tela é um exemplo dos itens de administração do seu site. Supondo que um cliente queira o acompanhamento de Estatísticas no seu site. Vá em Tools (1) e clique WebStats (2). A maioria das ferramentas administrativas está em tools.

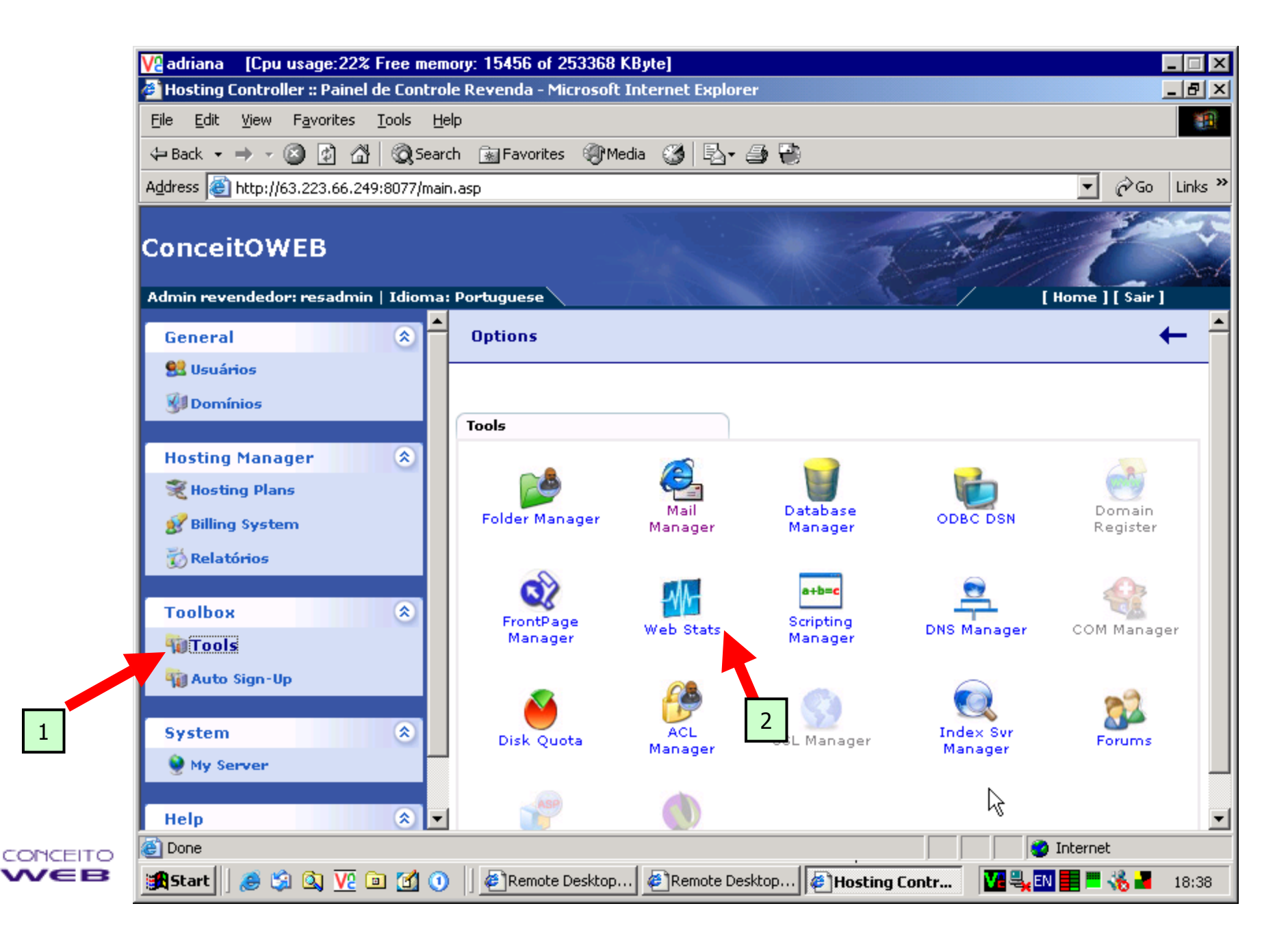

Nesta tela estarão listados todo os sites que possuem estatísticas. Clique Add stats, para adicionar um novo.

![](_page_17_Picture_1.jpeg)

Basta selecionar o site e clicar para Criar. Todas as ferramentas administrativas são diretas e de simples configuração. Em caso de dúvidas nosso suporte sempre estará pronto para lhe auxiliar através do emails suporte@conceitoweb.com.br

| ₩ adriana [Cpu usage:28% Free mer                                        | nory: 13528 of 253368 KByte]                                                                                                    |
|--------------------------------------------------------------------------|----------------------------------------------------------------------------------------------------|
| 🙆 Hosting Controller :: Painel de Contro                                 | ole Revenda - Microsoft Internet Explorer                                                                                                    |
| <u>File E</u> dit <u>V</u> iew F <u>a</u> vorites <u>T</u> ools <u>H</u> | elp 19                                                                                                    |
| 🖙 Back 🔹 🔿 👻 🙆 🙆 🥘 Sea                                                   | rch 🔝 Favorites 🛞 Media 🧭 🛃 - 🎒 😜                                                                                                    |
| Address 🕘 http://63.223.66.249:8077/ma                                   | in.asp 💽 📝 🍘 Links »                                                                                                    |
| ConceitOWEB<br>Admin revendedor: resadmin   Idioma                       | : Portuguese [Home ] [ Sair ]                                                                                                    |
| General                                                                  | Tools :: Stats Manager :: Add Stats Site 🔶                                                                                                    |
| 😫 Usuários                                                               |                                                                                                    |
| Hosting Manager (*)<br>Hosting Plans<br>Billing System<br>Relatórios     | Adicionar Site de Estatísticas AWStats<br>Selecione WebSite : sitequalquer.com.br •<br>Caminho do Log : C:\Webspace\resadmin\adm-sitequalquer\sitequalquer.co Navegar<br>Criar Site de Estatísticas |
| Toolbox 🔅<br>Tools<br>Auto Sign-Up                                       | exibir/ocultar ajuda rápida<br><b>Selecionar WebSite :</b> Selecione Website para ativar Estatísticas.<br><b>Caminho Arquivos Log :</b> Especifica onde seus arquivos de log ficam atmazenados. O   |
| System (*)<br>My Server                                                  | caminno correto e selecionado por padrao, mas voce pode altera-lo atraves do botao<br>Navegar, se necessário. Note que o caminho correto deve terminar na pasta '\\W3Svc#'.                         |
| Help 🛞 🔻                                                                 |                                                                                                    |
| E Done                                                                   | 👘 👘 👘 👘                                                                                                    |
| 🏽 🛐 Start 🛛 🧶 🎲 🔕 🔽 🖻 🗹 🤇                                                | ) 🛛 🖉 Remote Desktop 🖉 Remote Desktop 🖗 Hosting Contr 🛛 🖬 🖏 💷 👫 🔳 18:38                                                                                                    |

![](_page_18_Picture_2.jpeg)

Tela de resultado, o site de estatísticas foi criado e indica o endereço para acessa-lo.

![](_page_19_Picture_1.jpeg)

## **Parte II – Criando E-mails**

Acesse o painel de e-mails através do endereço: http://www.conceitoweb.com.br/ADMemail\_ou o informado no ato de abertura de sua conta na ConceitoWEB.

![](_page_20_Picture_2.jpeg)

Entre com o user Id da conta e a senha. O user ID é formado pelo usuário de FTP (que vc utilizou no ato de criação do site) mais o domínio que deseja administrar. Neste exemplo: adm-sitequalquer@sitequalquer.com.br

| File Edit View Favorites Tools Help<br>+ Back + + Color & Color Media & Media & Color & Color & | V2 adriana [Cpu usage:100% Free memory: 1280 of 253368 KByte]<br>MailEnable Web Administration - Microsoft Internet Explorer                                                                                |                                                                                                    |
|----------------------------------------------------------------------------------------------------|----------------------------------------------------------------------------------------------------|----------------------------------------------------------------------------------------------------|
| Heak     Address     Address <th>File Edit View Favorites Tools Help</th> <th></th>                                                                                                    | File Edit View Favorites Tools Help                                                                                                    |                                                                                                    |
| Address http://patricia.conceitoweb.com.br/MEAdmin/base/default/lang/EN/login.asp                                                                                                    | 🗘 Back 🔹 🤿 💉 🙆 👔 🖄 🛛 🐼 Search 🕋 Favorites 🛞 Media 🥸 🖾 🗧                                                                                                    | a 🖶                                                                                                |
| Mail enable         MailEnable         MailEnable                                                                                                    | Address 🗃 http://patricia.conceitoweb.com.br/MEAdmin/base/default/lang/EN/login.asp                                                                                                    | • 0                                                                                                |
| WED Administration         Please enter your Username and password to logon.         Login:         Password:         Skin:         default         Log In                                                                                                    |                                                                                                    |                                                                                                    |
| Please enter your Username and password to logon.  Login: Password: Skin: default  MailEnable  MailEnable  MailEnable  MailEnable Pty. Ltd., 2001-2003. All rights reserved.  This computer program is protected by copyright law and international treaties. Unauthorized reproduction or distribution of this program, or any portion of it, may result in severe civil and criminal penalties.                                                                                                    |                                                                                                    |                                                                                                    |
| Login:         Password:         Skin:       default         Log In         MailEnable         © MailEnable Pty. Ltd., 2001-2003. All rights reserved.         This computer program is protected by copyright law and international treaties.         Unauthorized reproduction or distribution of this program, or any portion of it, may result in severe civil and criminal penalties.                                                                                                    | Please enter your Username and pa                                                                                                    | ssword to logon.                                                                                   |
| MailEnable<br>© MailEnable Pty. Ltd., 2001-2003. All rights reserved.<br>This computer program is protected by copyright law and international treaties.<br>Unauthorized reproduction or distribution of this program, or any portion of it,<br>may result in severe civil and criminal penalties.                                                                                                    | Login:<br>Password:<br>Skin: default •<br>Log In                                                                                                    |                                                                                                    |
|                                                                                                    | MailEnable<br>© MailEnable Pty. Ltd., 2001-2003. All<br>This computer program is protected by copyright la<br>Unauthorized reproduction or distribution of this pr<br>may result in severe civil and crimin | rights reserved.<br>« and international treaties.<br>ogram, or any portion of it,<br>al penalties. |
|                                                                                                    | E Done                                                                                                    | 🔹 Internet                                                                                         |
| Done                                                                                                    |                                                                                                    |                                                                                                    |

Após logar, você estará visualizando a tela de abertura.

![](_page_22_Picture_1.jpeg)

No menu de acesso rápido, selecione a opção Mail Boxes.

![](_page_23_Picture_1.jpeg)

Aqui você irá visualizar todos os usuários que possui no domínio. Basta clicar no list box. Se desejar vc pode mudar a senha do mesmo clicando em **Edit** ou mesmo deleta-lo clicando em **Remove**.. Para criar um NOVO usuário clique **ADD NEW**.

| ₩adriana [Cpu usage:59% Free m                                  | nemory: 3856 of 253368 KByte]                                                                          |                                                              |                       |
|-----------------------------------------------------------------|----------------------------------------------------------------------------------------------------|--------------------------------------------------------------|-----------------------|
| 🖉 MailEnable Web Administration Cl                              | lient (Version 1.02) - Microsoft Internet Ex                                                           | plorer                                                       |                       |
| <u>File E</u> dit <u>V</u> iew F <u>a</u> vorites <u>T</u> ools | Help                                                                                                   | и                                                            | 2                     |
| 🗢 Back 👻 🤿 🗸 🔕 🕼                                                | search 📷 Favorites 🛞 Media 🎯 🔂 🗤                                                                       | 4 🔁                                                          |                       |
| Address 🕘 http://patricia.conceitoweb.                          | com.br/MEAdmin/base/default/lang/EN/default.as                                                         | P                                                            | ▼ 🔗 Go Links ≫        |
|                                                                 | Users                                                                                                  |                                                              |                       |
| MailEnable                                                      |                                                                                                    |                                                              |                       |
| Messaging Manager                                               | Mail administrators can define mail system users.<br>The following users have been defined for patrici | Users are associated with a mailbox<br>a.conceitoweb.com.br. | < and mail addresses. |
| Home-patricia.conceitoweb.com.                                  | You are able to configure a maximum of 10 mailbo                                                       | oxes.                                                        |                       |
| Mailboxes                                                       | Login/Username                                                                                         | Privileges                                                   | Action                |
| Groups                                                          | 🕵 Postmaster@patricia.conceitoweb.com.br                                                               | ADMIN                                                        | Edit Remove           |
| Buy Lists<br>Domains                                            | 🕵 teste@patricia.conceitoweb.com.br                                                                    | ADMIN                                                        | Edit                  |
| 💏 Help                                                          |                                                                                                    |                                                              |                       |
| •                                                               |                                                                                                    |                                                              | Add New               |
| Log Off                                                         |                                                                                                    |                                                              |                       |
|                                                                 |                                                                                                    |                                                              |                       |
|                                                                 |                                                                                                    |                                                              |                       |
|                                                                 |                                                                                                    |                                                              |                       |
|                                                                 |                                                                                                    |                                                              |                       |
|                                                                 |                                                                                                    |                                                              |                       |
|                                                                 |                                                                                                    |                                                              |                       |
|                                                                 |                                                                                                    |                                                              |                       |
|                                                                 |                                                                                                    |                                                              |                       |
| Cone Done                                                       |                                                                                                    |                                                              | 🔮 Internet            |
| 🏽 🏦 Start 🛛 🙈 🛸 🔯 🔽 🖻 🚮                                         | () € Rem € Rem € Rem €                                                                                 | Rem Email                                                    | 🔽 🔩 💷 💭 📕 📲 🛛 15:43   |

![](_page_24_Picture_2.jpeg)

Nesta tela você irá entrar com as informações da nova conta a ser criada. Siga as indicações abaixo informadas.

| V2 adriana 🛛 [Cpu usage:    | :59% Free memory: 4884 of      | 253368 KByte]                                  |                  |                                              |                                   |
|-----------------------------|--------------------------------|------------------------------------------------|------------------|----------------------------------------------|-----------------------------------|
| MailEnable Web Admin        | istration Client (Version 1.0  | )2) - Microsoft Internet Explorer              |                  |                                              |                                   |
| File Edit View Favori       | tes Tools Help                 |                                                |                  |                                              |                                   |
| 🗧 Back 🔹 🔿 👻 😰              | 🍘 MailEnable - Mailbox Ci      | reation Wizard Web Page Dialog                 | <u>? ×</u>       |                                              |                                   |
| Address 🙆 http://patricia.c | Mailbox Creation Wizard (S     | tep 1)                                         | <sup>1</sup>     | ▼ 🖉 Go Links »                               |                                   |
| ,                           | Logio                          |                                                |                  |                                              |                                   |
| MailEnable                  | Password:                      |                                                | Nome da Cor      | nta<br>antes do @sitequalo                   | wer com br)                       |
| Messaging Mar               | Rights:                        | USER                                           | (o que vein      |                                              |                                   |
| A Home-patricia concei      | Status:                        | Enabled                                        |                  |                                              |                                   |
| Mailboxes                   | Display Name:                  |                                                | Senha de         | e acesso                                     |                                   |
| Groups                      | Entry Type:                    | Global - Visible to All Senders                | -                | Edit Remove                                  |                                   |
| Domains                     | Endly Type.                    | Talobal - Visible to All Senders               |                  | Edit                                         |                                   |
| Help                        | Create Mailbox                 |                                                |                  |                                              |                                   |
| Log Off                     | Quota:                         | C Unlimited<br>Limited by kilobytes<br>5000 KB | Tamanho da caix  | xa postal em KB. Uti                         | lize 5000 para 5MB                |
|                             | Redirect mail to:              |                                                |                  |                                              |                                   |
|                             |                                | Res                                            | et Next>> Cancel | Se quiser red<br>Mensagens o<br>outro email. | direcionar as<br>lessa caixa para |
|                             | http://patricia.conceitoweb.co | m.br/MEAdmin/base/default 🥥 Internet           | /i.              |                                              |                                   |
| e Done                      |                                |                                                |                  | 🗿 Internet                                   |                                   |
| 📕 Start 🛛 🥭 🎲 🔕             | 🔽 🖻 🚮 🕚 🛛 🖉 Rem.               | 🖉 Rem 🤤 Rem 🖉 Rem 🛛                            | 🛃 Mail           | 🔩 EN 🔍 📕 📲 🛛 15:44                           |                                   |

Se tudo ocorrer bem, abrirá esta tela, que indica que a conta foi criada com sucesso. Apenas clique em **FINISH** para finalizar.

| Va adriana 🛛 [Cpu usage:                                               | :59% Free memory: 5952 of 253368 KByte]                                                                                                    |                                          |
|------------------------------------------------------------------------|----------------------------------------------------------------------------------------------------|------------------------------------------|
| 🥙 MailEnable Web Admir                                                 | istration Client (Version 1.02) - Microsoft Internet Explorer                                                                                                    | _ 🗗 🗙                                    |
| File Edit View Favori                                                  | tes Tools Help                                                                                                    |                                          |
| 🗧 Back 🔹 🔿 🗸 🙆 👔                                                       | MailEnable User Add Web Page Dialog                                                                                                    |                                          |
| Address 🙆 http://patricia.o                                            | Mailbox Creation Wizard (Step 2 of 2)                                                                                                    | ▼ 🖉 Go Links ≫                           |
| MailEnable<br>Messaging Mar                                            | Address Maps need to be added to mailboxes so that the mail system connectors can route mail to the mailbox. The following addresses have been automatically generated for this mailbox (using the Mailbox Name). Mailbox Addresses (Address Maps) | il addresses.                            |
| Home-patricia.conce                                                    | SMTP:novaconta@patricia.conceitoweb.com.br]                                                                                                    |                                          |
| Mailboxes<br>Croups<br>Croups<br>Lists<br>Domains<br>M Help<br>Log Off |                                                                                                    | Action<br>Edit Remove<br>Edit<br>Add New |
|                                                                        | http://patricia.conceitoweb.com.br/MEAdmin/base/default 😵 Internet                                                                                                    |                                          |
| Done (                                                                 |                                                                                                    | 🥝 Internet                               |
| 🏽 🎆 Start 🔢 🏉 🎲 🔍                                                      | 🔽 🖻 📶 🕕 🥔 Rem 🖉 Rem 🧐 Rem 🥙 Rem 🦉 Mail 🚺                                                                                                    | 🔩 🔃 🗐 📕 🎽 🛛 15:47                        |

![](_page_26_Picture_2.jpeg)

Caso queira criar emails virtuais (redirecionadores), no menu principal, selecione a opção **GROUPS**. Depois, **Add New.** Fazendo Isto você estará criando um email virtual que pode ser apontada para uma ou mais pessoas dentro da empresa.

| V2 adriana [Cpu usage:62% Free<br>MailEnable Web Administration C | nemory: 4804 of 253368 KByte]<br>lient (Version 1.02) - Microsoft Internet Explorer                                   |                       |
|-------------------------------------------------------------------|----------------------------------------------------------------------------------------------------|-----------------------|
| <u>File E</u> dit <u>V</u> iew F <u>a</u> vorites <u>T</u> ools   | Help                                                                                                    |                       |
| 🗘 Back 🔹 🔿 🖌 🔕 🙆 🚮 🥘                                              | Search 📷 Favorites 🛞 Media 🧭 🛃 🚽 🚭                                                                                    |                       |
| Address 🕘 http://patricia.conceitoweb                             | com.br/MEAdmin/base/default/lang/EN/default.asp                                                                       | 🔻 🤗 Go                |
|                                                                   | Groups                                                                                                    |                       |
| MailEnable<br>Messaging Manager                                   | The following lists contains all the SMTP Domains that have are available for use by the co<br>have authenticated as. | mpany or organisation |
| Home-patricia.conceitoweb.com.                                    | Group Name Internal Address                                                                                           | A                     |
| Mailboxes                                                         | There are no groups defined for this account.                                                                         |                       |
| Groups                                                            |                                                                                                    |                       |
| <u>Q. Lists</u>                                                   |                                                                                                    |                       |
| Help                                                              |                                                                                                    |                       |
| Log Off                                                           | ţ                                                                                                    |                       |
|                                                                   |                                                                                                    | 👔 Internet            |

1CEI CEI Nesta tela você configura o novo email virtual.

ONCEITO

ee.

Um e-mail redirecionado é uma caixa que não existe, ela serve apenas para redirecionar mensagens para a caixa POP3. Entre com o nome do grupo (o email virtual) e clique **add**.

![](_page_28_Picture_2.jpeg)

Após você verá a tela abaixo. Clique **Add Member**.

| 🔽 adriana 🛛 [Cpu usage:                                                                                                    | 59% Free mer    | nory: 4820 of 253368 KByte]                               |            |                         |
|----------------------------------------------------------------------------------------------------|-----------------|-----------------------------------------------------------|------------|-------------------------|
| MailEnable Web Admini                                                                                                    | istration Clier | t (Version 1.02) - Microsoft Internet Explorer            |            | _8×                     |
| File Edit View Favoriti                                                                                                    | es Tools H      | elp                                                       |            |                         |
| 4= Back ▼ ⇒ ▼ (2) (2)                                                                                                    | 🖉 MailEnabl     | e - Group Details Web Page Dialog                         | <u>?</u> × |                         |
| Address 🕘 http://patricia.c                                                                                                    | Please Edit the | Details for the Mailing Group.                            |            | ▼ 🖓 Go Links ≫          |
| MailEnable                                                                                                    | Group Name:     | testealias                                                |            |                         |
| Mossaging Mar                                                                                                    | Status:         |                                                           | -          | any or organisation you |
| Home-patricia.concei                                                                                                    | Members:        | Add Member                                                |            | Action                  |
| Mailboxes                                                                                                    |                 | Delete Member                                             |            | ;] Edit Remove          |
| Groups<br>I lists                                                                                                    |                 |                                                           |            |                         |
| The second second secon |                 |                                                           |            | Add New                 |
| Help                                                                                                    | Addresses:      | [SMTP:testealias@patricia.conceitoweb.com.br] Add Address |            |                         |
|                                                                                                    |                 | Delete Address                                            |            |                         |
| Log Off                                                                                                    |                 |                                                           |            |                         |
|                                                                                                    |                 |                                                           |            |                         |
|                                                                                                    |                 | Update Cano                                               | el         |                         |
|                                                                                                    |                 |                                                           |            |                         |
|                                                                                                    |                 |                                                           |            |                         |
|                                                                                                    | http://patricia | ronceitowah com br/ME0dmin/bace/default                   |            |                         |
|                                                                                                    | nccp.//pacicia. | uncerroweb.com.br/mcAdmin/base/deradit/ 🥶 Internet        |            | ]                       |
| I Done                                                                                                    |                 |                                                           |            | 🥑 Internet              |
| 🏽 🎆 Start 🛛 🥭 🗐 🔕                                                                                                    | 12 🖻 🗹 🧿        | ) @Rem @Rem @Rem @Rem @Mail                               | V          | 💐 EN 🗐 📕 📕 15:54        |

![](_page_29_Picture_2.jpeg)

No item **Address Type**, mude para **Local Post Office**. Ele irá automaticamente listar as caixas postais disponíveis.

| Va adriana 🛛 [Cpu usage:    | :59% Free memory: 5484 of 253368 KByte]                                                                                |                         |
|-----------------------------|----------------------------------------------------------------------------------------------------|-------------------------|
| MailEnable Web Admin        | istration Client (Version 1.02) - Microsoft Internet Explorer                                                          |                         |
| File Edit View Favori       | tes Tools Help                                                                                                    |                         |
| 🗢 Back 🔹 🤿 🖉 😰              | MailEnable Web Page Dialog                                                                                             |                         |
| Address 😂 http://patricia.c |                                                                                                    | ▼ @Go Links »           |
| MailEnable                  | Enter your group member address below. You can select either an internal mailbox address, or enter<br>an SMTP address. |                         |
| Messaging Mar               | Address Type: SMTP Change Address Type                                                                                 | any or organisation you |
| Home-patricia.concei        | Address Details                                                                                                    | Action                  |
| Mailboxes                   | SMTP Addres                                                                                                    | ;] Edit Remove          |
| Groups<br>Lists             |                                                                                                    |                         |
| Domains                     |                                                                                                    | Add New                 |
| 🚧 Help                      |                                                                                                    |                         |
| Log Off                     |                                                                                                    |                         |
|                             |                                                                                                    |                         |
|                             | Add                                                                                                    |                         |
|                             |                                                                                                    |                         |
|                             | http://patricia.conceitoweb.com.br/MEAdmin/base/default 🧒 Internet 🥢                                                   |                         |
|                             |                                                                                                    |                         |
| E Done                      |                                                                                                    | 🥝 Internet              |
| 🏽 🎒 Start 🛛 🥭 🎲 🔍           | 🔽 🖻 🚮 🜖 🛛 🖉 Rem 🖉 Rem 🖓 Rem 🍘 Rem 🎼 Mail 🚺                                                                             | 💐 EN 🔍 📕 🎽 15:55        |

Selecione a caixa desejada, e clique **ADD**.

[Cpu usage:57% Free memory: 5628 of 253368 KByte] 🖉 adriana 🛛 🍘 MailEnable Web Administration Client (Version 1.02) - Microsoft Internet Explore \_ 8 × File Edit View Favorites Tools Help 🖙 Back 🔻 🔿 🔻 🔯 🕼 MailEnable -- Web Page Dialog ? × 🔗 Go 🛛 Links 🌺 Address 🙆 http://patricia.c -Enter your group member address below. You can select either an internal mailbox address, or enter MailEnable an SMTP address. any or organisation you Local Postoffice 💌 Address Type: Change Address Type Messaging Mar Home-patricia.concei Action Address Details: 🕵 Mailboxes Remove 61 Edit Mailbox: teste Groups Postmaster 🔍 Lists teste Add New novaconta Domains 🚧 Help Log Off Add Cancel http://patricia.conceitoweb.com.br/MEAdmin/base/default 🌏 Internet 🙆 Done 🗿 Internet 🥭 🗐 💽 🔽 回 🗹 🕦 🛛 🖉 🖓 Rem... 🖉 Rem... 🧐 Rem... 🖉 Mail... 🚮 Start 📗 🖳 EN 🛄 15:57

![](_page_31_Picture_2.jpeg)

Após você irá visualizar a tela abaixo. Repita a operação N vezes onde N eh o número de emails que necessita que a conta redirecione. Para emails EXTERNOS, basta clicar **ADD Addres**. E repetir o processo anterior entrando com o email externo.

| ₩adriana [Cpu usage:59% Free me                                     | mory: 5664 of 253368 KByte]                     |      |                         |  |  |  |
|---------------------------------------------------------------------|-------------------------------------------------|------|-------------------------|--|--|--|
| MailEnable Web Administration Clie                                  | nt (Yersion 1.02) - Microsoft Internet Explorer |      | _ <u>-</u>              |  |  |  |
| File Edit View Favorites Tools                                      | telp                                            |      | 1911 (B)                |  |  |  |
| 🗢 Back 👻 🔿 👻 🙆 🏄 MailEnab                                           | e - Group Details Web Page Dialog               | ? ×  |                         |  |  |  |
| Address Address Address Address Address                             | Details for the Mailing Group.                  |      | ▼ 🖓 Go Links »          |  |  |  |
| Those Ealt the                                                      |                                                 |      |                         |  |  |  |
| Group Name:                                                         | ;estealias                                      |      |                         |  |  |  |
| Morraging Max Status:                                               | Enabled                                         |      | any or organisation you |  |  |  |
| Messagirig Mar<br>Members:                                          | [SE:patricia.conceitoweb.com.br/teste]          | _    |                         |  |  |  |
| Mome-patricia.concei                                                | Add Member                                      |      | Action                  |  |  |  |
|                                                                     | Delete Member                                   |      | ;] Edit Remove          |  |  |  |
|                                                                     |                                                 |      |                         |  |  |  |
| and an an an an an an an an an an an an an                          |                                                 |      | Add New                 |  |  |  |
| Help Addresses:                                                     | [SMTP:testealias@patricia.conceitoweb.com.br]   | _    |                         |  |  |  |
|                                                                     | Add Address                                     |      |                         |  |  |  |
| 1000                                                                | Delete Address                                  |      |                         |  |  |  |
| Log On                                                              | 14                                              |      |                         |  |  |  |
|                                                                     |                                                 |      |                         |  |  |  |
|                                                                     | ,                                               |      |                         |  |  |  |
|                                                                     | Update Can                                      | icel |                         |  |  |  |
|                                                                     |                                                 |      |                         |  |  |  |
|                                                                     |                                                 |      |                         |  |  |  |
|                                                                     |                                                 |      |                         |  |  |  |
| http://patricia.conceitoweb.com.br/MEAdmin/base/default 🌍 Internet  |                                                 |      |                         |  |  |  |
|                                                                     |                                                 |      |                         |  |  |  |
| Done                                                                |                                                 |      | 🕐 Internet              |  |  |  |
| :我Start 🛛 🏉 🖄 🔽 🖻 🛃 🕦 🖉 絕Rem @Rem @Rem @Rem @Rem @Rem @Rem ] # Mail |                                                 |      |                         |  |  |  |

![](_page_32_Picture_2.jpeg)

## Parte III – Configurando o Outlook do Cliente

![](_page_33_Picture_1.jpeg)

Para configurar uma conta no Outlook de seu cliente, abra o programa e certifique-se de estar conectado a internet.

![](_page_34_Picture_1.jpeg)

![](_page_34_Picture_2.jpeg)

Vá no item ferramentas (1), e selecione a opção CONTAS (2).

![](_page_35_Picture_1.jpeg)

![](_page_36_Picture_1.jpeg)

Basta agora seguir as instruções do próprio OutLook.

![](_page_37_Picture_1.jpeg)

![](_page_37_Picture_2.jpeg)

![](_page_38_Picture_0.jpeg)

![](_page_38_Picture_1.jpeg)

![](_page_39_Picture_0.jpeg)

![](_page_39_Picture_1.jpeg)

![](_page_40_Picture_0.jpeg)

![](_page_40_Picture_1.jpeg)

![](_page_41_Picture_0.jpeg)

![](_page_41_Picture_1.jpeg)

É necessária um configuração de segurança adicional, exclusiva para e-mails hospedados na ConceitoWEB. Para altera-la Clique"uma vez" na caixa postal que acabou de criar (1) deixando-a selecionada em azul, e depois clique propriedades (2).

| ₩adriana [Cpu usage:83% Free memory: 62520 of 253368 KByte] |                                                               |  |  |  |
|-------------------------------------------------------------|---------------------------------------------------------------|--|--|--|
| 🗐 Outlook Express                                           | _ 문 ×                                                         |  |  |  |
| File Edit View Tools Message Help                           | E E E E E E E E E E E E E E E E E E E                         |  |  |  |
| Create Mail Send/Recv Addresses Find                        |                                                               |  |  |  |
| 💐 Outlook Express                                           |                                                               |  |  |  |
| Folders                                                     | Go to msn 🔨 📥                                                 |  |  |  |
| Outlook Express                                             | <u> 1 × </u>                                                  |  |  |  |
| Local Folders     All Mail News Directory Service           | Add                                                           |  |  |  |
| Outbox Account Type Connection                              | <u>Remove</u> p of the day ×                                  |  |  |  |
| Coneitoweb.com mail (default)     Any Availab               | le Properties Adving for specific                             |  |  |  |
| Drafts Sitequalquer.com.br mail Any Availab                 | le Set as Default (wsgroup messages?                          |  |  |  |
|                                                             | light a newsgroup,                                            |  |  |  |
|                                                             | <u>Import</u><br>k <b>Edit</b> menu,<br>k <b>Fin</b> and then |  |  |  |
| 1                                                           | Export pk Messing in this                                     |  |  |  |
|                                                             | arch for, Z click                                             |  |  |  |
|                                                             | Set Order                                                     |  |  |  |
|                                                             | phighted in the                                               |  |  |  |
|                                                             | Close essage list and pking Find Next                         |  |  |  |
|                                                             | hlights the next<br>match and so on.                          |  |  |  |
| 191 Open the Address Book                                   |                                                               |  |  |  |
|                                                             |                                                               |  |  |  |
| Find People                                                 |                                                               |  |  |  |
| 🗆 When Outlook Express starts, go directly to m             | ny Inbox.                                                     |  |  |  |
| Working Online                                              |                                                               |  |  |  |
| 🏽 🚮 Start 🔢 🅭 😂 🔯 🔽 🖻 🚮 🕕 🖉 Remote 🖉 Remote 🥔 🖓 IMa         | il Ser 🔯 Outlook 🛛 🖬 🌉 📰 📰 🕷 🛥 😂 18:55                        |  |  |  |

![](_page_42_Picture_2.jpeg)

Após, você irá visualizar a tela abaixo, que é um resumo do que você já configurou. Clique na guia servidores.

![](_page_43_Picture_1.jpeg)

![](_page_43_Picture_2.jpeg)

Ative a opção Meu Servidor Requer autenticação. A mensagem pode variar conforme a versão do seu Outlook, porém é sempre posicionada conforme indicado abaixo. A última opção antes do botão OK. Apenas de o check para ativa-la e clique Aplicar e após OK.

| ₩ adriana [Cpu usage:84%          | Free memory: 60600 of 253368 KByte]                                                         |                                                                                                    |  |  |  |  |
|-----------------------------------|---------------------------------------------------------------------------------------------|----------------------------------------------------------------------------------------------------|--|--|--|--|
| 🗐 Outlook Express                 |                                                                                             | _8×                                                                                                    |  |  |  |  |
| File Edit View Tools Message Help |                                                                                             |                                                                                                    |  |  |  |  |
| Create Mail                       | Addresses Find                                                                              |                                                                                                    |  |  |  |  |
| 😂 Outlook Express                 |                                                                                             |                                                                                                    |  |  |  |  |
| Folders                           | sitequalquer.com.br Properties                                                              | Go to msn 🖉                                                                                                    |  |  |  |  |
| Couldon Express                   | General Servers Connection Security Advanced                                                | Add ▶ a Identities –                                                                                                    |  |  |  |  |
| Outbox                            | Server Information                                                                          | <u>Remove</u> p of the day ×                                                                                                    |  |  |  |  |
| Deleted Items (                   | Incoming mail (POP3): sitequalquer.com.br                                                   | Properties oking for specific                                                                                                    |  |  |  |  |
| IIII () Drafts                    | Outgoing mail (SMTP): mail.sitequalquer.com.br                                              | Set as <u>D</u> efault lect a newsgroup,                                                                                                    |  |  |  |  |
|                                   | Incoming Mail Server                                                                        | ht the Edit menu,<br>k Find and then                                                                                                    |  |  |  |  |
|                                   | Account name: teste@sitequalquer.com.br                                                     | Export pk Message in this<br>Ider. Type in what to                                                                                                    |  |  |  |  |
|                                   | Password:                                                                                   | arch for, then click<br>nd Next.                                                                                                    |  |  |  |  |
|                                   | I Log on using Secure Password Authentication                                               | <u>Set Order</u> e first match is                                                                                                    |  |  |  |  |
|                                   | Outgoing Mail Server                                                                        | Close close close |  |  |  |  |
| -                                 | My server requires authentication     Settings                                              | hhlights the next<br>match and so on.                                                                                                    |  |  |  |  |
|                                   |                                                                                             |                                                                                                    |  |  |  |  |
|                                   |                                                                                             |                                                                                                    |  |  |  |  |
|                                   | OK Cancel <u>Apply</u>                                                                      | A Previous     Next ►                                                                                                    |  |  |  |  |
| -<br>                             | 👘 Start 🛛 🔗 🖄 🔽 🔞 M 👔 🖓 🕦 🖉 Remote 🖉 Remote 🍘 TMail Ser 🕅 Outlook 🗖 🖼 🗮 🗮 😤 💻 🛠 💷 🛠 🖉 19456 |                                                                                                    |  |  |  |  |
|                                   |                                                                                             |                                                                                                    |  |  |  |  |

![](_page_44_Picture_2.jpeg)

Caso esta opção não esteja ativada, ao tentar enviar uma mensagem é comum aparecer o erro "Relying Denied" ou a mensagem não pode ser enviada por um de seus destinatários foi recusado pelo Servidor. Ative a opção apresentada anteriormente e o problema está resolvido.

![](_page_45_Picture_1.jpeg)

![](_page_45_Picture_2.jpeg)

![](_page_46_Picture_0.jpeg)

As instruções aqui apresentadas visam lhe dar a base inicial para iniciar o serviço de hospedagem virtual. É normal que novas dúvidas surjam. Neste caso entre em contato conosco através do email <u>suporte@conceitoweb.com.br</u> que estaremos prontos para lhe auxiliar.

Sugestões e Críticas sempre são bem recebidas, caso tenha alguma envie para janbo@conceitoweb.com.br

Agradecemos a preferência e bons negócios.

![](_page_46_Picture_4.jpeg)